## Votre compte personnel en 6 étapes

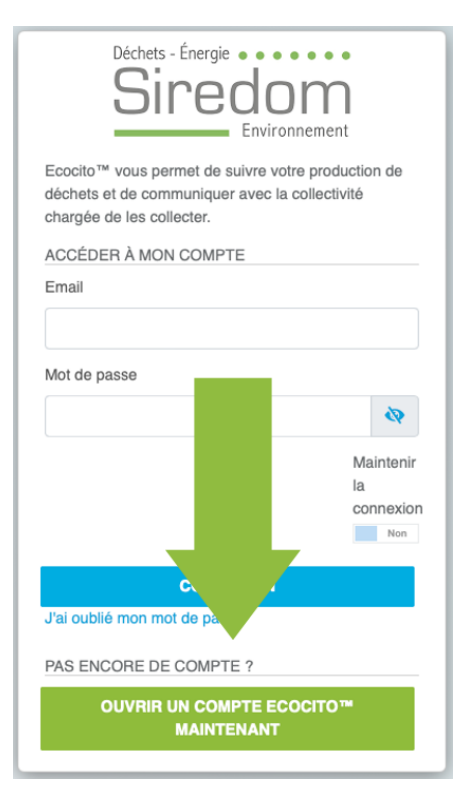

1. Cliquez sur « **Ouvrir un compte Ecocito maintenant** » en bas de la page d'accueil.

2. Choisissez l'option « Je n'ai pas de clé d'activation », à droite.

| Ouverture de mon compte                                                                                                    |                                                                                                    |
|----------------------------------------------------------------------------------------------------|----------------------------------------------------------------------------------------------------|
| CHOISISSEZ L'UNE DES OPTIONS SUIVANTES :                                                                                                    |                                                                                                    |
| J'ouvre immédiatement mon compte<br>Pour cela, je dispose d'une clé d'activation de compte Ecocito ™, code identifiant<br>sous la forme XXXX-XXXX-XXXX, qui m'a été transmise<br>collectivité, inscrite sur une facture ou tout autre document econome | Je demande l'ouverture de mon compte<br>Car je ne dispose pas d'une clé d'activation de compte Ecocito™ sous la forme<br>XXXX-XXXX-XXXX-XXXX. |
| J'ai une clé d'ac                                                                                                    | Je n'ai pas de clé d'activation                                                                                                    |
| Dans les deux cas, préparez votre adresse email et un mot de passe. Ces information                                                                                                    | ns obligatoires vous seront demandées à l'une des étapes suivantes.                                                                           |

3. Choisir « Je suis un particulier ».

| Ouverture de mon compte                                                                                                    |                                                                                                    |  |  |
|----------------------------------------------------------------------------------------------------|----------------------------------------------------------------------------------------------------|--|--|
| CHOISISSEZ L'UNE DES OPTIONS SUIVANTES :                                                                                                    |                                                                                                    |  |  |
| JE SUIS UN PARTICULIER                                                                                                    | JE SUIS UN PROFESSIONNEL OU ASSIMILÉ                                                                            |  |  |
| PARTICULIER DU TERRITOIRE                                                                                                    | PROFESSIONNEL DU TERRITOIRE                                                                                     |  |  |
| Je suis un <b>particulier</b> domicilié en résidence principale ou secondaire sur le territoire de la collectivité où mes déchets sont produits. | Je suis un <b>professionnel</b> domicilié sur le territoire de la collectivité où mes<br>déchets sont produits. |  |  |
| Choisir                                                                                                    | Choisir                                                                                                    |  |  |

4. **Renseignez le code postal** ou le nom de votre commune dans le rectangle blanc.

Une liste déroulante vous proposera un choix de communes, une fois votre commune sélectionnée, **vous pouvez cliquez sur « valider ma commune »** (rectangle bleu).

| Biredom<br>Environnement                                                                                                  |                  | Connexion à votre compte |
|----------------------------------------------------------------------------------------------------|------------------|--------------------------|
| Duverture de mon compte                                                                                                   |                  |                          |
|                                                                                                    |                  |                          |
| Commune                                                                                                    | Mes informations |                          |
| SÉLECTIONNEZ VOTRE COMMUNE :                                                                                              |                  |                          |
|                                                                                                    |                  |                          |
| Commencez à saisir votre code postal ou le nom de votre commune puis sélectionnez-la dans la liste qui vous sera proposée | :                |                          |
|                                                                                                    |                  | *                        |
| Note : la commune sélectionnée doit être celle dans laquelle vos déchets sont produits.                                   |                  |                          |
|                                                                                                    |                  | * Champs obligatoires    |
|                                                                                                    | ANNULER          | VALIDER MA COMMUNE       |
|                                                                                                    |                  |                          |

5. Complétez le formulaire d'ouverture de compte et télécharger un **justificatif de domicile** de moins de 3 mois.

Acceptez les conditions générales d'utilisation du service Ecocito et renseignez la partie Sécurité « Je ne suis pas un robot ». Puis cliquez sur **« valider ma demande »** 

| Déchets - Energie<br>Siredom<br>Environnement                                |                      |                 | Connexion à votre compte |
|------------------------------------------------------------------------------|----------------------|-----------------|--------------------------|
| Demande d'ouverture de mon compte                                            |                      |                 |                          |
| •                                                                            |                      |                 |                          |
| Commune                                                                      |                      | Mes information | ns                       |
| IDENTIFIEZ-VOUS                                                              | VOTRE ADRESSE        |                 |                          |
| Nature juridique Particulier v*                                              | Code postal          | 91090           |                          |
| Civilité 🗸 🗸                                                                 | Commune              | LISSES          |                          |
| Nom                                                                          | Nom de voie          |                 | *                        |
| Prénom                                                                       | Numéro de voie       | B, bis, ter     |                          |
| Téléphone                                                                    | Complément d'adresse |                 |                          |
| Mobile                                                                       |                      |                 |                          |
|                                                                              |                      |                 |                          |
|                                                                              |                      |                 |                          |
| Met de passo                                                                 |                      |                 |                          |
|                                                                              |                      |                 |                          |
|                                                                              |                      |                 |                          |
| PIÈCE(S) JOINTE(S) OBLIGATOIRE(S)                                            |                      |                 |                          |
| Justificatif de domiciliation Parcourir) Aucun fichler sélectionné.          |                      |                 |                          |
| ☐ J'accepte les conditions générales d'utilisation du service Ecocito™ (CGU) |                      |                 |                          |
| Sécurité - Confirmez que vous n'êtes pas un robot                            |                      |                 |                          |
| Je ne suis pas un robot                                                      |                      |                 |                          |
|                                                                              |                      |                 | * Champs obligatoires    |
|                                                                              |                      | ANNUL           | ER VALIDER MA DEMANDE    |

6. Vous recevez alors un mail qui contient un lien pour confirmer votre demande d'inscription.

## Cliquez sur ce lien.

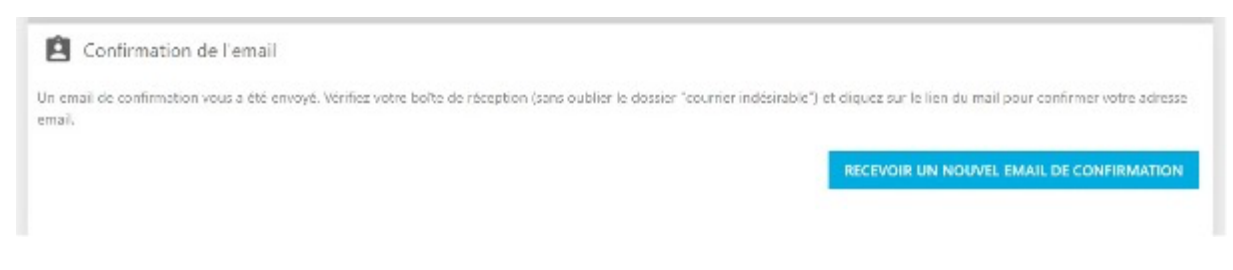

Une page de confirmation d'inscription s'ouvre lorsque vous cliquez, de plus, vous recevrez un mail de confirmation de création de compte.

Dès réception du mail de validation, il vous suffit de renseigner votre mail et votre mot de passe sur <u>https://siredom.ecocito.com/Usager</u> pour vous connecter à votre compte personnel.

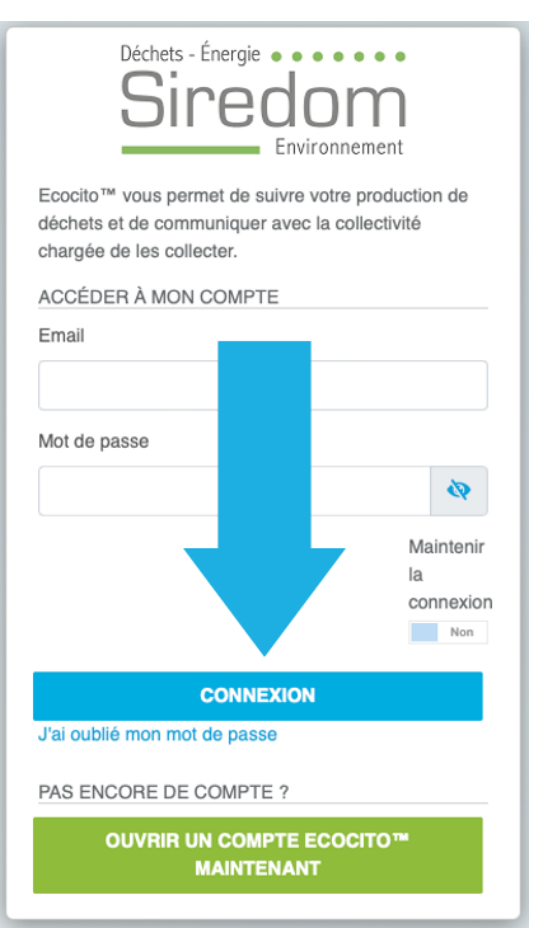